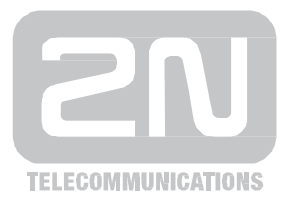

# 2N<sup>®</sup> PRI gateways

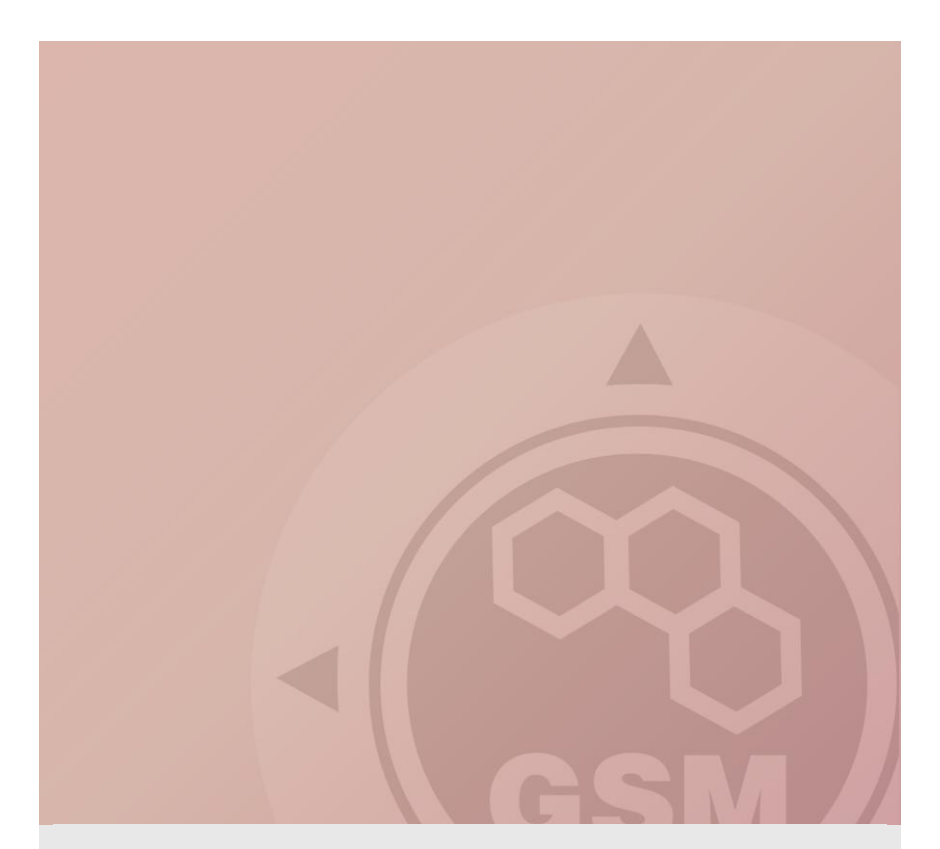

## How to install PRI gateway Quick guide

Version 1.2.0

www.2n.cz

## 1. Preparation

### 1.1 IP address settings

Open the newest version of config program (you can download it from  $\underline{www.2n.cz}$  )

Choose Settings – Communication settings

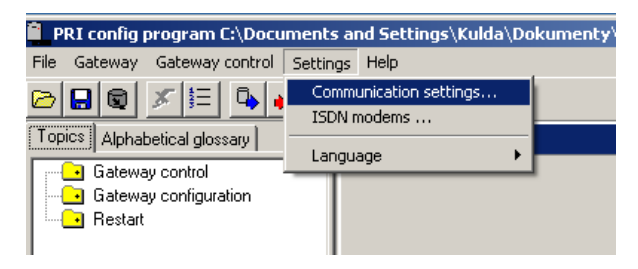

Choose the type of communication

| Communication type           |                      |
|------------------------------|----------------------|
| Communication type           | Serial communication |
| Serial communication setting | \$                   |
| Serial port :                | СОМЗ                 |
|                              | COM3                 |
|                              | COM12<br>COM19       |
| Communication LOG            |                      |
| Save communication LO        | G to a file          |
| Append LOG file              |                      |

#### Connect to the gateway

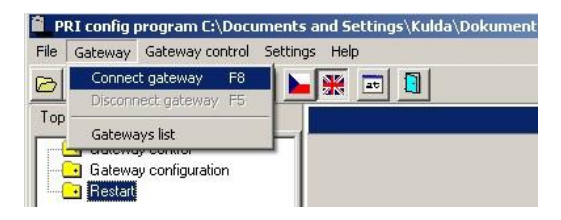

Download parametres from the gateway

| 📱 PRI config program E:\Documents and Settings\Kulda\Dokumenty\2N TELEKDMUNIKACE\PRI Program\u |
|------------------------------------------------------------------------------------------------|
| File Gateway Gateway control Settings Help                                                     |
|                                                                                                |
| Topics Alphabetical glossary                                                                   |
| Gateway control                                                                                |
| 2N BlueTower                                                                                   |
| Would you like to load parameters from the gateway 2N BlueTower?                               |
|                                                                                                |

In Gateway configuration you can find System parameters and set IP address for CPU.

| PRI config program C:\Documents<br>File Gateway Gateway control Setting                                                                                                    | and Settings\Kulda\Dokun<br>as Help                                                                                                    | nenty\2N TELEP                                                                                                    | letwork parame                                                                                                    | etres for                                       |
|----------------------------------------------------------------------------------------------------|----------------------------------------------------------------------------------------------------|----------------------------------------------------------------------------------------------------|----------------------------------------------------------------------------------------------------|-------------------------------------------------|
| 🖻 🖬 🗶 🎼 💁 🖡 🕨                                                                                                    | 🗶 📼 🚹                                                                                                    | Ĺ                                                                                                    | LPU                                                                                                    |                                                 |
| Topics       Alphabetical glossay         Gateway control         System parameters         System parameters         System parameters         Six M parameters         Six M source assignment         GSM groups assignment         GSM incoming groups         Prefixes         CSM incoming groups         GSM incoming groups         CLP Routing table         Restat | Pactings     Pactings     Pactings     Pactings     Pactings     Pactings     Pactings     Pactings     Pactings     Pacting     Pacting     Pact | 192.168.0.1           255.255.255.0           0.0.0           None           ♥           0           0           0           0           0           0           0           (PRI 1           (PRI 2           (ISDN-DSS1           1 | Enable automatic log-out<br>log-out-hour :<br>log-in-hour :<br>htm: logged in modules     Automatically move to summer<br>Date to move to summer time (dd)     Date to move to winter time (dd)     TiN :     Enable upgrading PW through<br>Port :     Save to file | PIN for SIM cards<br>(the same for all<br>SIMs) |
| unnamed : [COM3] Connected                                                                                                    | 2N BlueTower M112-150722000                                                                                                    | 3, Limit : limited, Protocols : I                                                                                                    | DSS1 SIP TUN , Networks : All, CPU1                                                                                                    | 12, SW : 02.52/02.30.02                         |

### 1.2 VoIP trunk configuration

Let say that we want to connect SG with our company VoIP PBX (SIP proxy) and we want to allow receiving calls from SIP proxy, so we can pass them to GSM and pass all incoming calls to it.

To allow call requests only from our SIP proxy we have to fill its IP address to field **SIP proxy (IP -> GSM)**.

It is very important to set this IP address. In case that there is 0.0.0.0 in this field, call can come from any IP address on our network (in case that you have assigned public IP address, requests can be from any computer on Internet.

If you want to allow call from GSM to your SIP proxy, it is necessary fill its IP address to field **SIP proxy (GSM -> IP)**. If you want more about incoming call setting go to section 3 (Incoming calls) of this document.

Also we have to define IP of our VoIP card – it will be 192.168.0.2 – This is the IP for RTP stream.

## You have to setup the opposite PBX to send the SIP packets to IP address of CPU card.

The example of these settings is showed at this picture

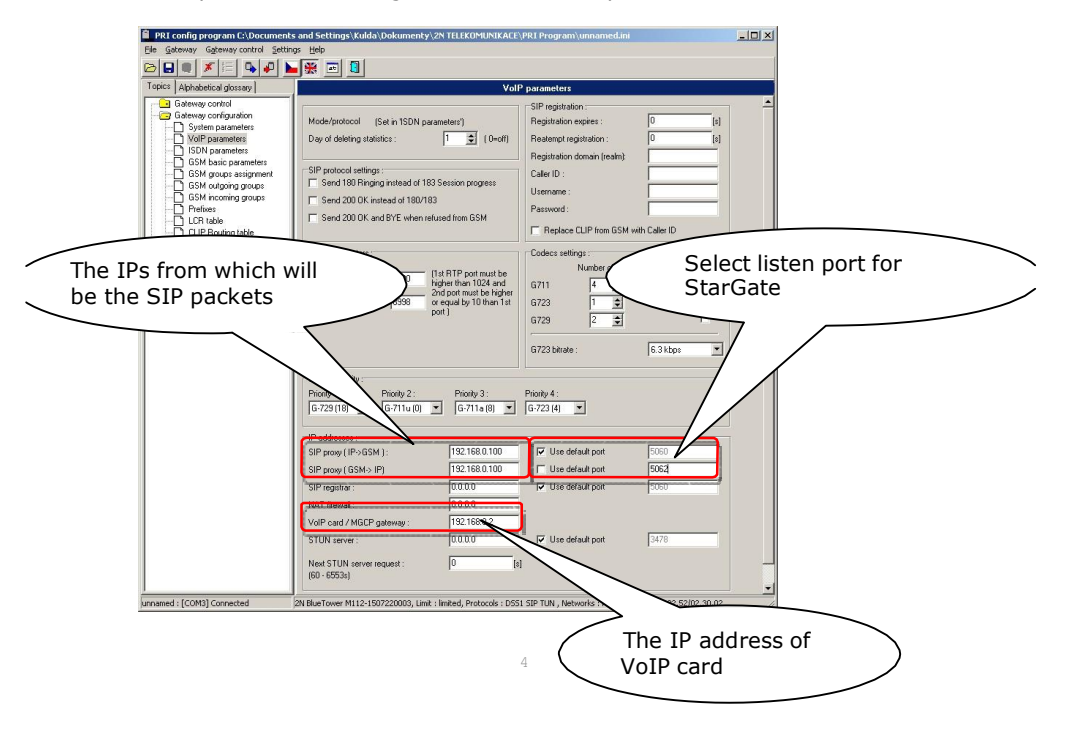

# 1.3 Example of Cisco Call Manager configuration

Following example of configuration correspond with configuration interface of Cisco Call Manager 6,7 and 8.

| System 👻 Call Routing 👻 Media | Resources 👻 Voice Mail 👻 Device 👻  | Application - Us | er Management 👻 | Bulk Administration 👻 | Help 👻 |
|-------------------------------|------------------------------------|------------------|-----------------|-----------------------|--------|
| Trunk Configuration           |                                    |                  |                 |                       |        |
|                               |                                    | _                | _               | _                     |        |
| 🔚 Save 🗙 Delete 🍟 Re          | set 🔂 Add New                      |                  |                 |                       |        |
| Ch. hus                       |                                    |                  |                 |                       |        |
| Status: Ready                 |                                    |                  |                 |                       |        |
|                               |                                    |                  |                 |                       |        |
| - Device Information          |                                    |                  |                 |                       |        |
| Product:                      | Přenosový spoj SIP                 |                  |                 |                       |        |
| Device Protocol:              | SIP                                |                  |                 |                       |        |
| Device Name*                  | VB-GSM                             |                  |                 |                       |        |
| Description                   |                                    |                  |                 |                       |        |
| Device Pool*                  | GSM                                | •                |                 |                       |        |
| Common Device Configuration   | < None >                           | •                |                 |                       |        |
| Call Classification*          | Použít výchozí systémová nastavení | •                |                 |                       |        |
| Media Resource Group List     | < None >                           | •                |                 |                       |        |
| Location*                     | Hub_None                           | •                |                 |                       |        |
| AAR Group                     | < None >                           | •                |                 |                       |        |
| Packet Capture Mode*          | Žádné                              | •                |                 |                       |        |
| Packet Capture Duration       | 0                                  |                  |                 |                       |        |
| Media Termination Point Rec   | quired                             |                  |                 |                       |        |
| Retry Video Call as Audio     |                                    |                  |                 |                       |        |
| Transmit UTF-8 for Calling P  | 'arty Name                         |                  |                 |                       |        |
| Unattended Port               |                                    |                  |                 |                       |        |
|                               |                                    |                  |                 |                       |        |
| - Multilevel Precedence and   | Preemption (MLPP) Information —    |                  |                 |                       |        |
| < None >                      | •                                  |                  |                 |                       |        |

#### - Call Routing Information —

| nificant Digits*              | All      | • |
|-------------------------------|----------|---|
| nnected Line ID Presentation* | Výchozí  | • |
| nnected Name Presentation*    | Výchozí  | • |
| ing Search Space              | Local    | • |
| Calling Search Space          | < None > | • |
| x DN                          | -        |   |

| Outbound Calls ————           |                         |   |
|-------------------------------|-------------------------|---|
| Calling Party Selection*      | Původce 🗸               | ] |
| Calling Line ID Presentation* | Výchozí 🗸               | ] |
| Calling Name Presentation*    | Výchozí 🗸               | 1 |
| Caller ID DN                  |                         |   |
| Caller Name                   |                         |   |
| Redirecting Diversion Head    | der Delivery - Outbound |   |

|                                          | $\left( \right)$             | IP address of SG |
|------------------------------------------|------------------------------|------------------|
| - SIP Information                        |                              | $\geq$           |
| Destination Address*                     | 192.168.50.39                |                  |
| Destination Address is an SRV            |                              |                  |
| Destination Port*                        | 5060                         |                  |
| MTP Preferred Originating Codec*         | 711alaw                      |                  |
| Presence Group*                          | Standard Presence group      | •                |
| SIP Trunk Security Profile*              | Non Secure SIP Trunk Profile | •                |
| Rerouting Calling Search Space           | < None >                     |                  |
| Out-Of-Dialog Refer Calling Search Space | < None >                     | •                |
| SUBSCRIBE Calling Search Space           | < None >                     | •                |
| SIP Profile*                             | Standard SIP Profile         | -                |
| DTMF Signaling Method*                   | RFC 2833                     | •                |

### **1.4 Configuration of PRI connection**

If you have PRI card, you can connect the gateway to your PBX via NT or TE port. Here are examples of possible interconnection scenarios.

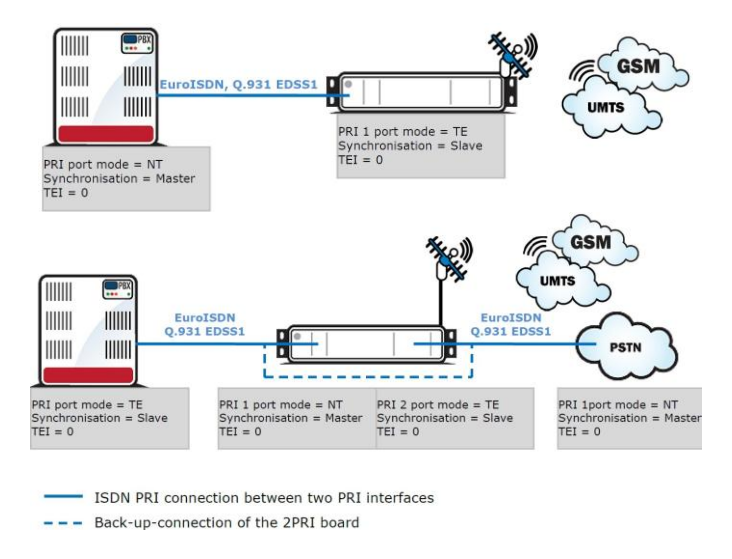

In accordance to your situation you have to setup the gateway ISDN parameters.

# PRI 1 port has to be always used for connecting to your PBX!

| Topics Alphabetical glossary |                                    | ISD              | N parameters                 |          |               |
|------------------------------|------------------------------------|------------------|------------------------------|----------|---------------|
| Gateway control              | ISDN                               |                  |                              |          |               |
| Login account                |                                    |                  |                              |          |               |
| Date/time                    | PRI 1                              |                  |                              |          |               |
| Firmware/Licence             | ISDN PRI port type :               | TE               | Synchronization :            | Slave    | -             |
| Tracing                      |                                    |                  | ,                            |          |               |
| Terminal                     | Channel number select :            | Upwards 🔹        | Preffered channel :          | 0        | ÷             |
|                              |                                    |                  |                              | , (0 =   | no preffered) |
| Lall data records            | L                                  |                  |                              | · · ·    |               |
|                              | PRI 2                              |                  |                              |          |               |
| Diagnostics                  | ISDN PBI part type :               | NT               | Synchronization :            |          | Macher        |
| Diagnosates                  | (Valid only if PRI 2 exists)       |                  | (Valid only if PRI 2 exists) |          |               |
| Buffer state                 | Channel number coloct :            | Upwards 💌        | Proffered ebannel:           | 0        |               |
| Connection state             | Channel number select .            | Tobwards         | Fielded channel.             | 0        |               |
| GSM monitor info             |                                    |                  |                              | = UJ     | no preffered  |
| Test calls                   |                                    |                  |                              |          |               |
| 🛛 🔂 Online commands          |                                    |                  |                              |          | -             |
| Show AutoCLIP routing table  | IEI address :                      | lo 🔳             | Assignment of GSM-channel:   | Lyclical |               |
| Gateway configuration        |                                    |                  |                              |          |               |
| System parameters            | 0 (blid for both PPI ports if they | u are presented) |                              | 1        | Settings for  |
| VoiP parameters              | (valid to boart thi poits if they  | y are presented) |                              |          |               |
|                              |                                    |                  |                              |          | the PRI ports |
|                              |                                    | 7                |                              | $\sim$   |               |

## Outgoing calls

### 2.2 How to configure the LCR table

Situation...

Let's say we have SIM cards of two GSM operators (4 pcs. for each one): The first one, we will call it N<sub>5</sub>, it has following prefixes (602, 606, 607, 723, 724) and it requires you to dial the number from your mobile phone with the international prefix (+420). All numbers have a nine digit length with the prefix but without the international prefix.

The second one, we may call it NobiCell, has the following prefixes (901, 902, 907, 909) and requires you to dial the number with the prefix (0). All numbers have a nine digit length

with the prefix and without "0".

We have to assign modules to two GSM outgoing groups (for each operator one).

The first step we have to do is place the SIM cards into the SIM holders. We will start with modules 0-3 using the N5 operator SIMs. Modules 4-7 will follow the same procedure but using the NobiCell SIMs.

| Topics Alphabetical glossary |                            |                      | GSI                          | d groups assignment |
|------------------------------|----------------------------|----------------------|------------------------------|---------------------|
| Gateway control              | Groups assignm<br>Module : | nent :<br>Outgoing : | Incoming :                   | _                   |
| SDN parameters               | 0. module                  | 1. Group             | <ul> <li>1. Group</li> </ul> | •                   |
| GSM basic parameters         | 1. module                  | 1. Group             | <ul> <li>1. Group</li> </ul> | •                   |
| GSM outgoing groups          | 2. module                  | 1. Group             | <ul> <li>1. Group</li> </ul> | •                   |
| GSM incoming groups          | 3. module                  | 1. Group             | 1. Group                     | •                   |
| LCR table                    | 4. module                  | 2. Group             | <ul> <li>1. Group</li> </ul> | •                   |
| CLIP Routing table           | 5. module                  | 2. Group             | <ul> <li>I. Group</li> </ul> | •                   |
|                              | 6. module                  | 2. Group             | <ul> <li>I. Group</li> </ul> | •                   |
|                              | 7. module                  | 2. Group             | 1. Group                     | •                   |
|                              | Save to the ga             | te Load from the     | gate Defa                    | lt                  |
|                              | Save to file               |                      |                              |                     |

### 2.2.1 Configuration of outgoing groups

We have to select the option SIM1 for the Mode of switching SIM card (the SIM inserted in the SIM holder 1 will be used all the time). In the parameter CLIR select option Factory. The settings written above will configure both GSM outgoing groups. For switching between groups you can use the tabs.

|          | Tabs for 0                                                                                                    | GSM outgoing groups                                                                                                    | Mode of switching SIMs                                                                                                    |
|----------|----------------------------------------------------------------------------------------------------|----------------------------------------------------------------------------------------------------|----------------------------------------------------------------------------------------------------|
|          | Topics Alphabetical glossary                                                                                                    | GSM outg                                                                                                    | going groups                                                                                                    |
|          | Gateway control     Gateway configuration     Gateway configuration     System parameters     VolP parameters     GSM basic parameters     GSM proupe assignment     GSM incoming groups     Prefixes     LCR table     CLP Routing table     Restart | 1 GSN group       2 GSM group       3 GSM group       4 GSM group       4         Mode of switching SIM card :       Last searched SIM : (8 - all SIM will be searched)         Disconnect call :       SIM limit exceeded         SIM limit exceeded       Switch to another SIM         No ALERTING before CONNECT         Day of deleting stats in group :       1         SIM settings :       SIM 5-8 is SIM 4         © Disable tone detector         IF Generate vitual ring tone | 5 GSM group       6 GSM group       SM group       8 GSM group         SIM 1       ▼         SIM 8       ▼         Delay for CONNECT [s]:       (0 = off)       ♀         Minimal ring duration to send "SMS (0 = off)       ♀         at no answer" [s]:       Delay for ALERTING [s]:       (0 = off)       ♀         Minute' parameter:       Court of minutes       ▼         Send CLIP from ISDN to GSM :       Attention' Must be supported by your GSM / UMTS operator. In other case outgoing cats to GSM / UMTS case be rejected         Transfer CLIP to GSM       Separating chers: |
| Paramete | r CLIR                                                                                                    | SIM 1   SIM 2   SIM 3   SIM 4 - 8                                                                                                    | Call length counting : Seconds                                                                                                    |
|          |                                                                                                    | Roaming enables       Ucode:         CLIR :       Default       ▼         Max. number of called minutes :       (0 = off)       1         SMS messages number :       0       0         Day of restore call limit and delete statistics :       1       €         (0=off, 32=every day)       1       €         First count :       1       €         Next count :       1       €         IV Day limit of called minutes :       (0 = off)       0                                      | Time to switch to another SIM         From:       00:00       To:       24:00         IF Enable on weekends       Image: Comparison of the shower set time         Image: Use 2nd interval       Image: Comparison of the shower set time         Image: Enable on weekends       Image: Comparison of the shower set time         Image: Use whole weekends       Image: Comparison of the shower set time         Image: Use the above set time       Image: Comparison of the shower set time                                                                                               |

### 2.2.2 Prefix list configuration

We have to create two network lists, the first one for N5 and the second one for NobiCell.

### N5 network list:

We configure the normalization of Called party number in the Table of replaced prefixes (the number in front of the slash mark is replaced by number behind the slash mark, if there is not any number in front of the slash mark it is equaled to "everything").

We also have to fill in the Table of prefixes with all prefixes of the N5 operator. Because all numbers are 9 digits length, it is not necessary to specify for each prefix, we can use the parameter Default number of digits and fill there the value 9.

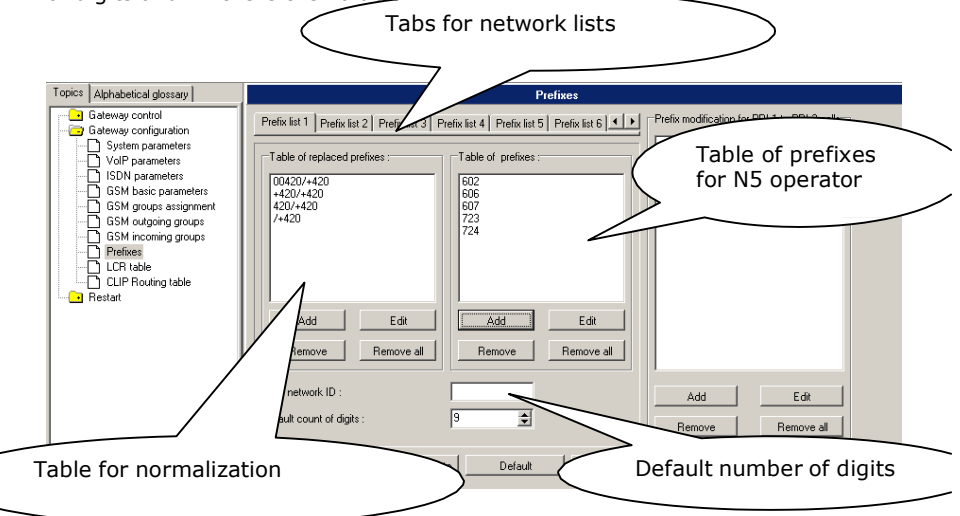

#### **NobiCell network list:**

We configure the normalization of Called party number in the Table of replaced prefixes (the number in front of the slash mark is replaced by number behind the slash mark, if there is not any number in front of the slash mark it is equaled to "everything"). We also have to fill in the Table of prefixes with all prefixes of the N5 operator. Because all numbers are 9 digits length, it is not necessary to specify for each prefix, we can use the parameter Default number of digits and fill there the value 9.

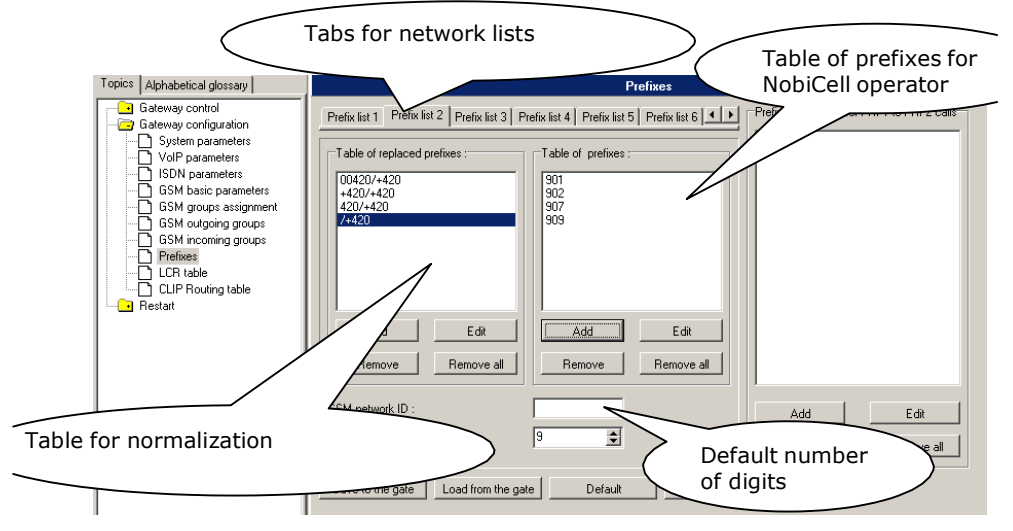

### 2.2.3 LCR table configuration

We have to configure lines in the LCR table where we bind together Outgoing GSM groups with Network lists. Click on ADD button (or edit the first line of LCR table) to add the first line and configure it the following way for the N5:

| Prefix list :      | Prefix list 1/      | Uutgoing destina | tion : |
|--------------------|---------------------|------------------|--------|
| Time limitation of |                     | GSM group 1      | -      |
|                    | use .               | <none></none>    | •      |
| From : 0:00        | ) To: 24:00         | <none></none>    | v      |
| 🔽 Use whole w      | veekend             | <none></none>    | v      |
| C Use whole        | weekend             | <none></none>    | -      |
| Use the time       | ne set above        | <none></none>    | -      |
| Maximal duration   | of call: (0 = off 0 | Kone>            | -      |

Click on ADD button to add the second line and configure it the following way for the NobiCell:

| efix list :        | Prefix list 2/         | GSM group 2   | - |
|--------------------|------------------------|---------------|---|
| Fime limitation of | fuse:                  | <none></none> | - |
| From : 00:1        | 00 To: 24:00           | <none></none> | 7 |
| 🗸 Use whole v      | veekend                | <none></none> | * |
| C Use whole        | weekend                | <none></none> | * |
| Use the tin        | ne set above           | <none></none> | - |
| Maximal duration   | n of call : (0 = off 0 | <none></none> | * |

Now you can see two LCR lines in the LCR table:

| PRI config program C:\Document      | s and Settings\Kulo | la\Dokumenty\2N TELEKO           | MUNIKACE\PRI Program\un          | named.ini                  |                    |  |  |  |  |
|-------------------------------------|---------------------|----------------------------------|----------------------------------|----------------------------|--------------------|--|--|--|--|
| File Gateway Gateway control Settin | igs <u>H</u> elp    |                                  |                                  |                            |                    |  |  |  |  |
|                                     | - 💥 📼               |                                  |                                  |                            |                    |  |  |  |  |
| Topics Alphabetical glossary        | LCR table           |                                  |                                  |                            |                    |  |  |  |  |
| Gateway control                     | Prefix List         | Valid from/to                    | Outgoing destination             | Call duration limit        |                    |  |  |  |  |
| - 🔁 Gateway configuration           | 1/                  | 0:00/24:00                       | 1                                | 0                          | A00                |  |  |  |  |
| System parameters                   | 2/                  | 00:00/24:00                      | 2                                | 0                          | Edit               |  |  |  |  |
| VolP parameters                     |                     |                                  |                                  |                            |                    |  |  |  |  |
| SSM basic parameters                |                     |                                  |                                  |                            | Remove             |  |  |  |  |
| GSM groups assignment               |                     |                                  |                                  |                            |                    |  |  |  |  |
| GSM outgoing groups                 |                     |                                  |                                  |                            | Remove all         |  |  |  |  |
| GSM incoming groups                 |                     |                                  |                                  |                            | Load from the gate |  |  |  |  |
| Prefixes                            |                     |                                  |                                  |                            | gato               |  |  |  |  |
| CLIP Bouting table                  |                     |                                  |                                  |                            | Save to the gate   |  |  |  |  |
| - Restart                           |                     |                                  |                                  |                            | 1                  |  |  |  |  |
|                                     |                     |                                  |                                  |                            | Save to file       |  |  |  |  |
|                                     |                     |                                  |                                  |                            | Default            |  |  |  |  |
|                                     | I • I               |                                  |                                  | 1                          |                    |  |  |  |  |
| unnamed : [COM3] Connected          | 2N BlueTower M112-: | 1507220003, Limit : limited, Pro | otocols : DSS1 SIP TUN , Network | s : All, CPU112, SW : 02.5 | 2/02.30.02         |  |  |  |  |

### 2.2.4 Test call

We can connect the phone handset to the AUX card and make a test call. The menu for test calls we can find under Gateway control:

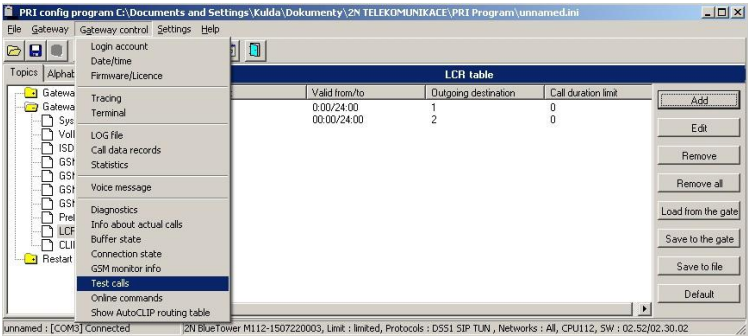

In the window select the option **To GSM (according to the called prefix).** To the space called number the write number you want to dial (use the form of the called party number in which StarGate receives it from the PBX). Click on the Dial button. The call will be established to mobile phone number written in the line called number.

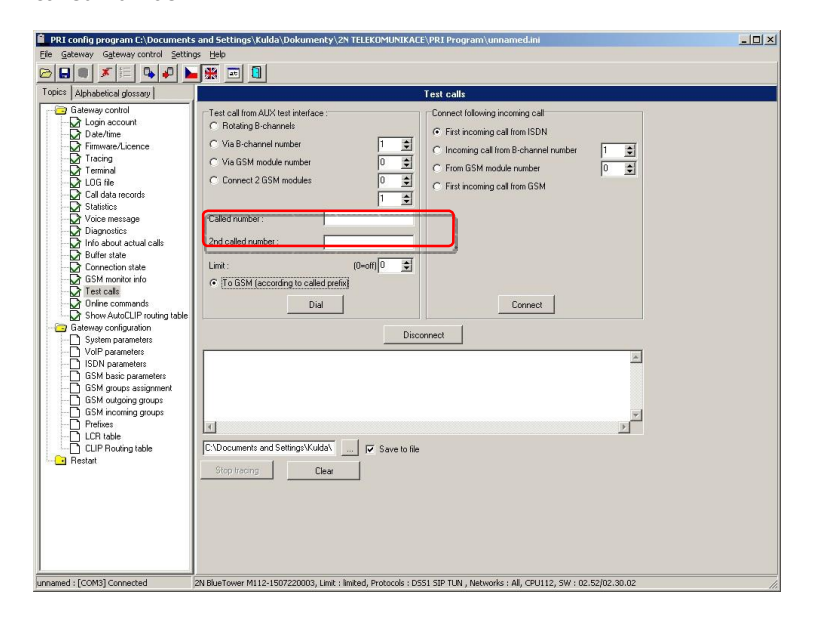

## 3. Incoming calls

For incoming calls you can define 4 groups with the different behavior and assign GSM modules for them. The settings are similar with GSM group assignment for outgoing calls.

| Topics Alphabetical glossary             |                  |                 | GS         | M groups assignment |
|------------------------------------------|------------------|-----------------|------------|---------------------|
| Gateway control                          | Groups assignme  | ent :           |            | Incoming group      |
| System parameters                        | Module :         | Outgoing :      | Incoming : | assignment          |
| Di VoIP parameters<br>Di ISDN parameters | 0. module        | 1. Group 💌      | 1. Group   |                     |
| GSM basic parameters                     | 1. module        | 1. Group 💌      | 1. Group   |                     |
| GSM groups assignment                    | 2. module        | 1. Group 💌      | 1. Group   |                     |
| GSM incoming groups                      | 3. module        | 1. Group 💌      | 1. Group   |                     |
|                                          | 4. module        | 2. Group 💌      | 1. Group   |                     |
| CLIP Routing table                       | 5. module        | 2. Group 💌      | 1. Group   |                     |
|                                          | 6. module        | 2. Group 💌      | 1. Group   |                     |
|                                          | 7. module        | 2. Group 💌      | 1. Group   |                     |
|                                          | Save to the gate | Load from the g | ate Defa   | ault                |
|                                          | Save to file     |                 |            |                     |

In GSM incoming groups you can define the behavior for each GSM incoming group. Choose the mode to Reject, Ignore, or accept incoming calls.

Also, you can specify if call should be connected directly to some extension of connected PBX or if you will allow user to dial over DTMF.

| Topics Alphabetical glossary                                          | GSM incorgroups                                                      |  |  |  |  |  |  |
|-----------------------------------------------------------------------|----------------------------------------------------------------------|--|--|--|--|--|--|
| Gate Mode                                                             | 1 GSM group   2 GSM group   3 GSM group   4 GSM group Direct routing |  |  |  |  |  |  |
| VoIP parameters                                                       | List of called numbers :                                             |  |  |  |  |  |  |
| GSM basic parameters                                                  | (Call number by %A, %G95.8 or none or answer and wait for DTMF) 200  |  |  |  |  |  |  |
| GSM groups assignment     GSM outgoing groups     GSM incoming groups | Min. digits in DTMF : 3                                              |  |  |  |  |  |  |
| Prefixes     LCR table                                                | Max. digits in DTMF : 3                                              |  |  |  |  |  |  |
| CLIP Routing table                                                    | Timeout for entering DTMF digits (s):                                |  |  |  |  |  |  |
|                                                                       | Day of deleting GSM in up stastics : 1 🔿 Add Remove emove all        |  |  |  |  |  |  |
|                                                                       | Prefix before DJP bion :                                             |  |  |  |  |  |  |
|                                                                       | (+' removed automatically;                                           |  |  |  |  |  |  |
|                                                                       | neout for DTMF                                                       |  |  |  |  |  |  |
|                                                                       | Time to keep CLIP in table [hours]: (0 = off) 0                      |  |  |  |  |  |  |
|                                                                       | CDN recognition in CLIP (Separating char)                            |  |  |  |  |  |  |
|                                                                       |                                                                      |  |  |  |  |  |  |
|                                                                       | Add record only for unconnected call                                 |  |  |  |  |  |  |
|                                                                       | Delete record for connected answer                                   |  |  |  |  |  |  |
|                                                                       | Save to the gate Load from the gate Default Save to file             |  |  |  |  |  |  |